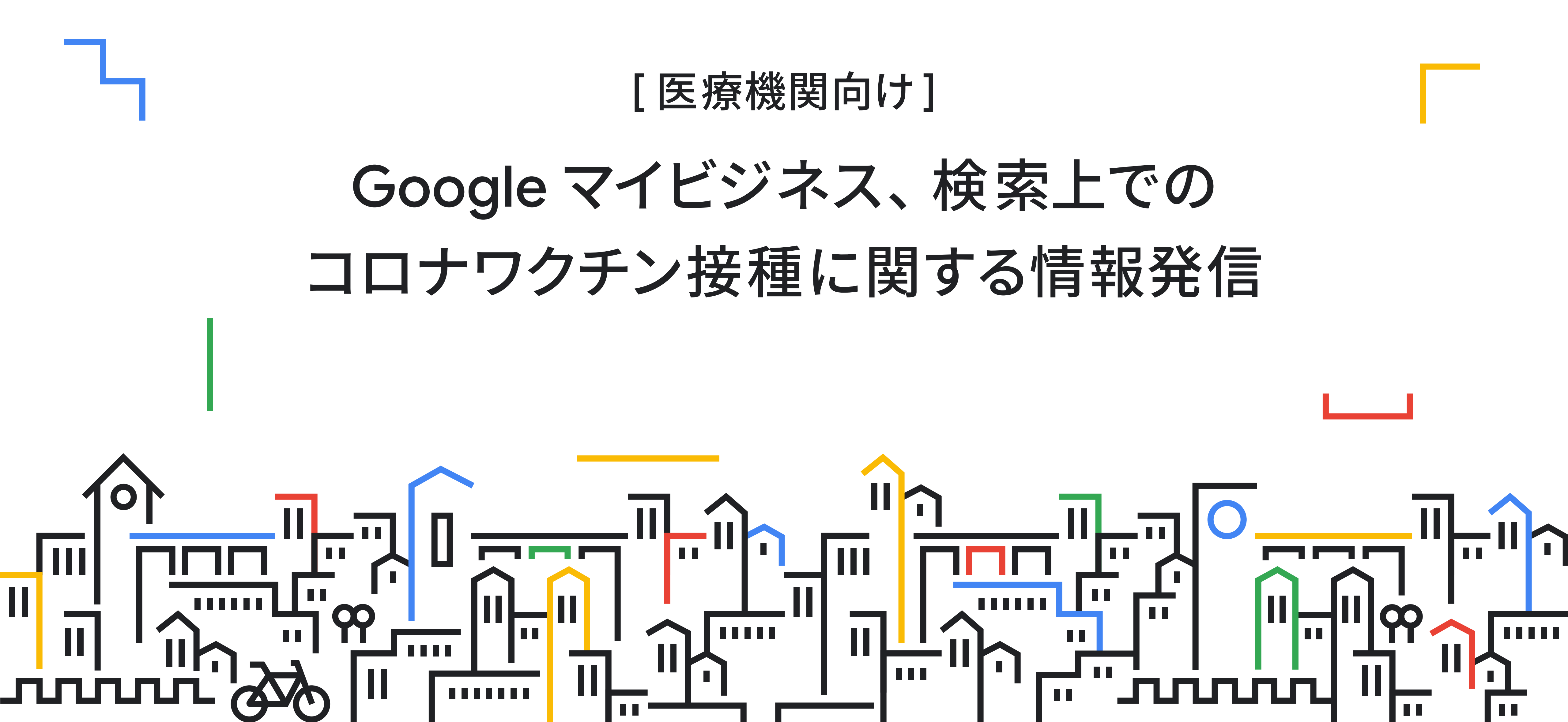

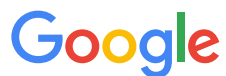

# Google のツールを活用して 電話対応の負担を軽減しましょう。

| 概要最新                                    | 行報 写真                               | 詳細                                  |                      |
|-----------------------------------------|-------------------------------------|-------------------------------------|----------------------|
| 〒000-0000<br><b>X</b> X 1丁目             | ) X X 県 X X 市 X X ⊵<br>1-1 X X X ビル | 조 X 中洲川端宮 ○丁神 名 田 近天神南 西鉄福岡(天) 渡辺通宮 | ワクチン<br>待ち受付         |
| 【     】                                 | · 営業開始: 木 10:00                     | $\sim$                              | *必須                  |
| COVID-19 に<br>の<br>ABC クリニ<br>Google に登 | 関するこのお店<br>ック<br><sup>登録済み</sup>    | らの最新情報                              | <b>氏名 *</b><br>回答を入力 |
| ただいま                                    | ワクチン                                | ただいまり                               |                      |
| のこ予約<br>ておりま                            | か埋まうす。キャ                            | のこ予約たております                          | ご連絡先電話               |
| ンセル待<br>約もこち<br>っており                    | ちのご予<br>らにて承<br>ます。                 | 次回予約開<br>7/30 を予<br>おります。           | 回答を入力                |
| 14 時間前                                  |                                     | 15 時間前                              | 希望日 *                |
| 予約                                      |                                     | 予約                                  | 日付                   |
| * *                                     | Q                                   | a                                   | <b>.</b>             |

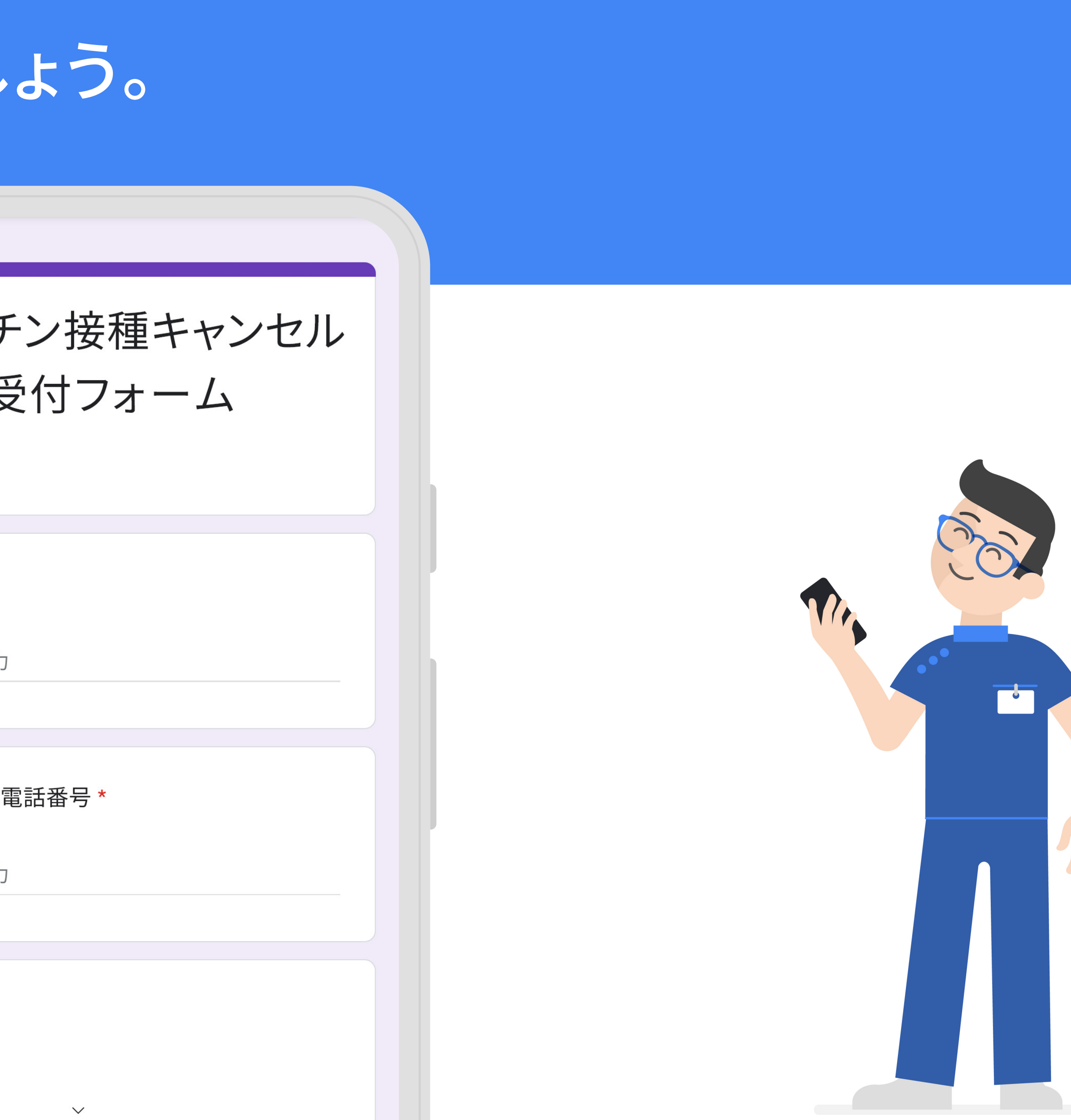

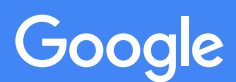

## ワクチン接種場所に対する関心が増加しており、 貴院への問い合わせもますます増えると予想されます。

|            |   | 75         |
|------------|---|------------|
| ワクチン クリニック | Ļ | 50         |
|            |   | 25         |
|            |   | 2020/06/07 |
|            |   | 2020/00/07 |
|            |   |            |
|            |   | 100        |
|            |   | 75 ———     |
| ♀ ワクチン 病院  | Ļ | 50         |
|            |   | 25         |
|            |   | 2020/06/07 |

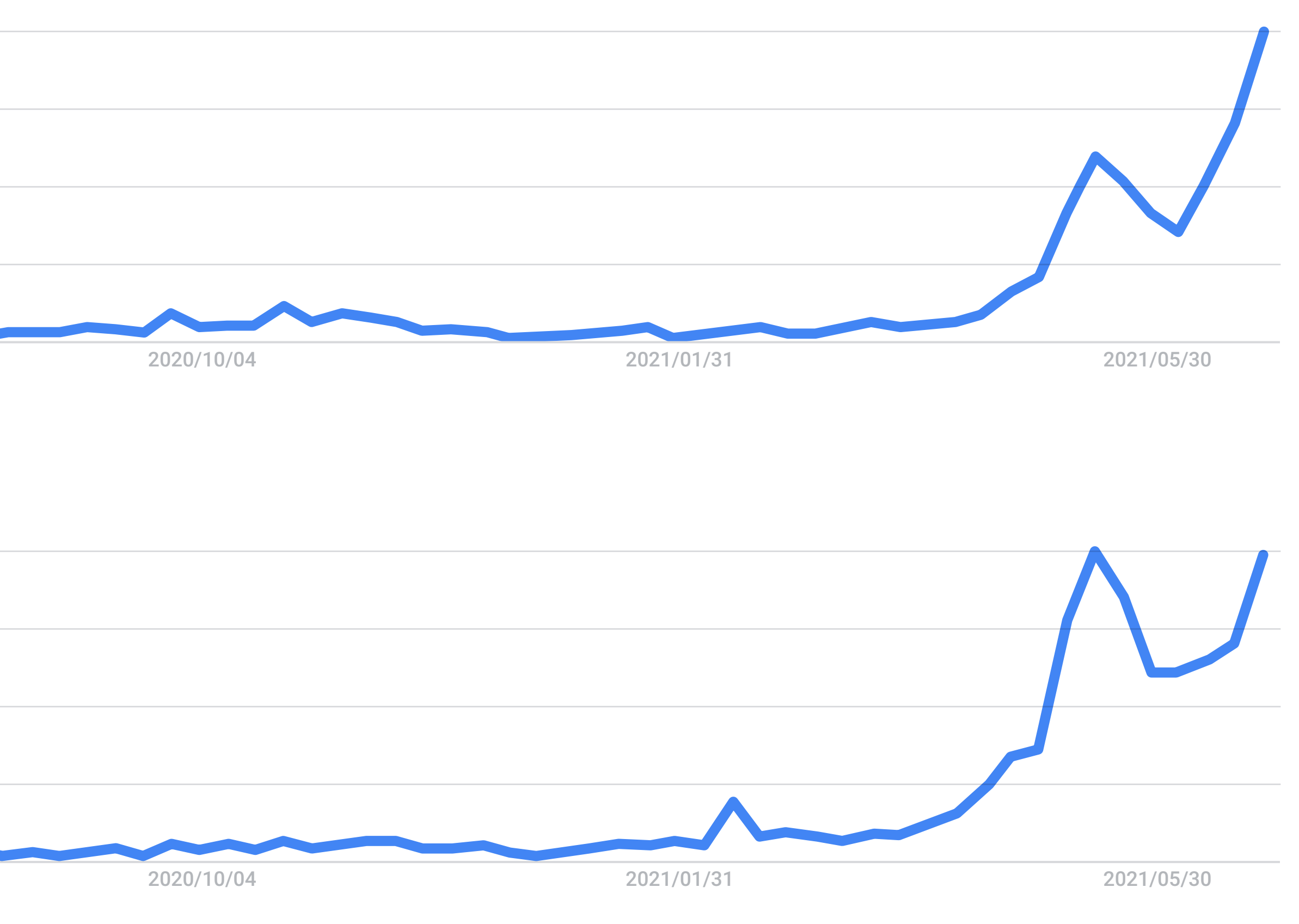

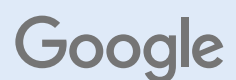

# 無料の Google マイビジネスの投稿機能を活用することで、 ワクチン接種の状況を伝え、お問い合わせの電話を減らしましょう。

| 概要 最新情報 写真                                                                          | 詳細                                                 | 概                                           | 要最新                                                                                                    |
|-------------------------------------------------------------------------------------|----------------------------------------------------|---------------------------------------------|----------------------------------------------------------------------------------------------------|
| 〒000-0000 X X 県 X X 市 X X 国                                                         | 조 X 中洲川端回 ○丁油 名 四近天神南 西鉄福岡(天) 渡辺通回                 | •                                           | 〒000-0000<br>X X 1丁目 1                                                                                                    |
| ● 営業時間外·営業開始:木10:00                                                                 |                                                    | ()                                          | 営業時間外                                                                                                    |
| COVID-19 に関するこのお店<br>Google に登録済み                                                   | 古の最新情報                                             | COV                                         | <b>/ID-19 に</b> 厚<br>ABC クリニ<br>Google に登                                                                                                    |
| ただいまワクチン<br>のご予約が埋まっ<br>ております。<br>次回予約開始は<br>7/30を予定して<br>おります。<br><sup>14時間前</sup> | 当院では、<br>対策強化の<br>検温を行き<br>ます。おき<br>かけしまき<br>し上げまき | た<br>の<br>て<br>ン<br>約<br><sup>14</sup><br>予 | :だ予り<br>が<br>が<br>や<br>お<br>や<br>た<br>り<br>い<br>ろ<br>り<br>ル<br>こ<br>お<br>わ<br>わ<br>て<br>り<br>の<br>の<br>の<br>の<br>の<br>の<br>の<br>の<br>の<br>の<br>の<br>の<br>の<br>の<br>の<br>の<br>の<br>の |
| * ∺ Q                                                                               |                                                    | <u>k</u>                                    | <u> </u>                                                                                                    |

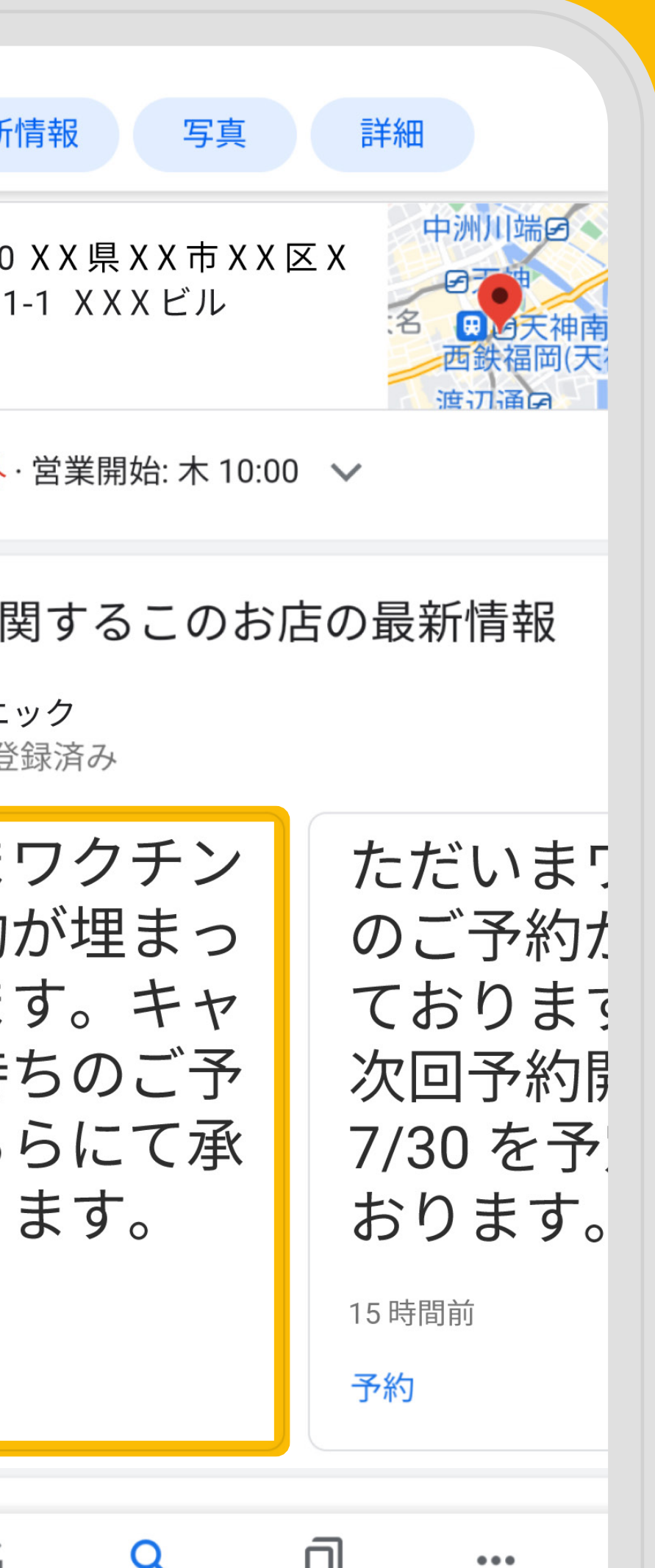

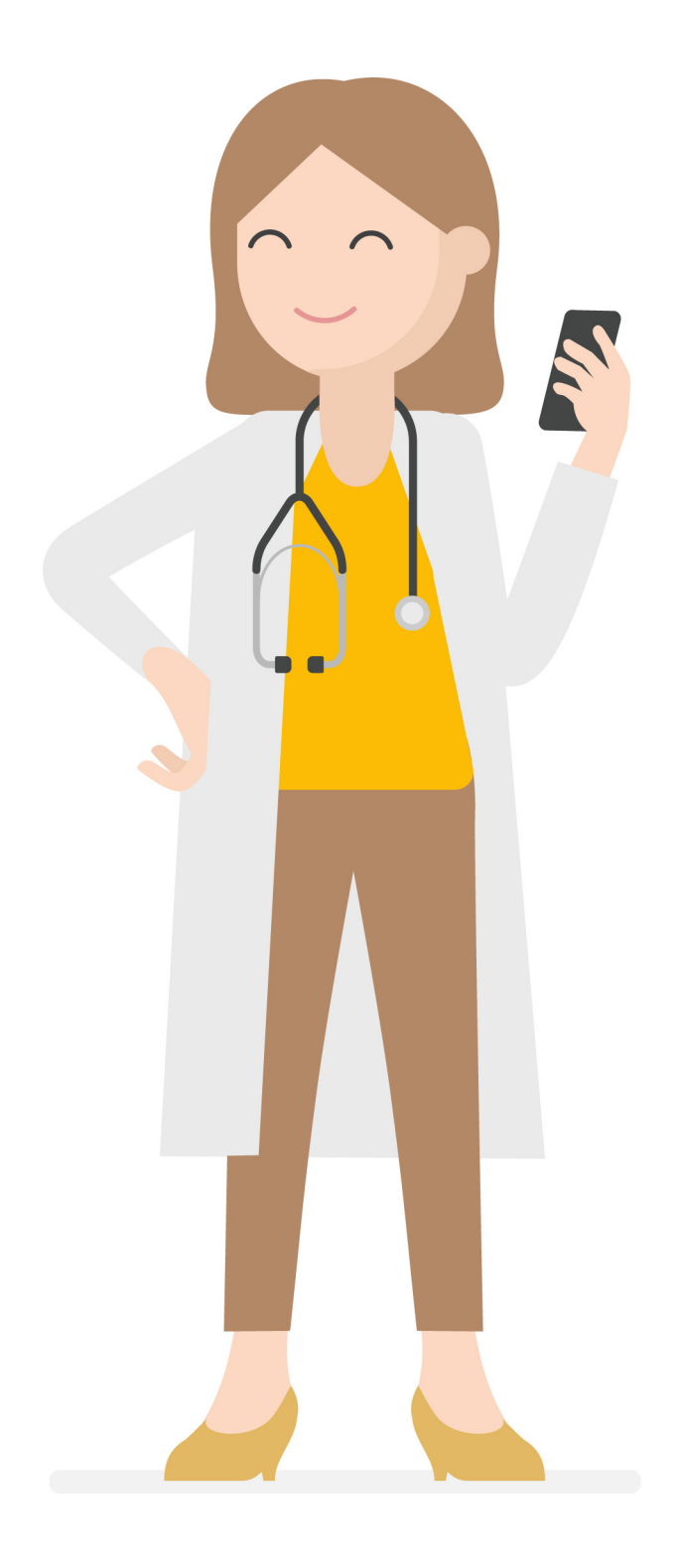

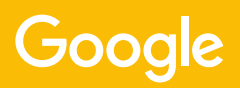

## 投稿は簡単3ステップ

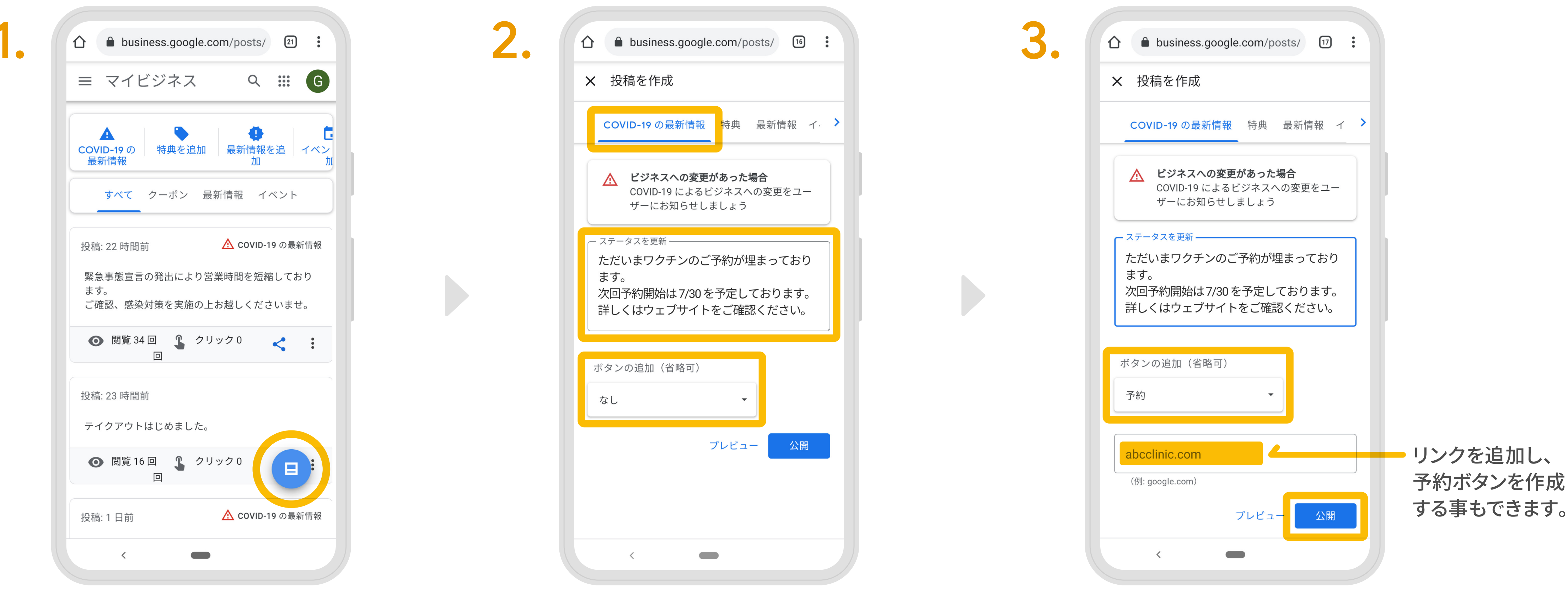

ウェブブラウザで Google マイビジネスに ログインし、画面右下青いボタンの 「投稿を作成」をタップしてください。

「COVID-19の最新情報」用の投稿を選択し、 「ステータスを更新」のテキストボックスに 投稿したい内容を入力しましょう。

ユーザーにアクションを促したい場合 「ボタンの追加(省略可)」からリンクを設定し、 公開をタップして投稿完了です。

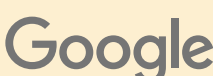

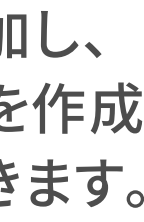

# 無料の Google フォームを活用して 効率よく予約を管理しましょう。

| ワクチン接種キャンセル<br>待ち受付フォーム | ワクチン接種キ |
|-------------------------|---------|
| *必須                     |         |
| 氏名 *                    |         |
| 回答を入力                   |         |
| →油約ケ司託来日★               |         |
| こ ) 単元 电 品 留 与<br>回答を入力 |         |
|                         |         |
| 希望日 *                   |         |
|                         |         |

© © G 付フォーム 🛕 🏠 63 送信 質問 回答 3 • 答 回答を受付中 質問 個別 号 0

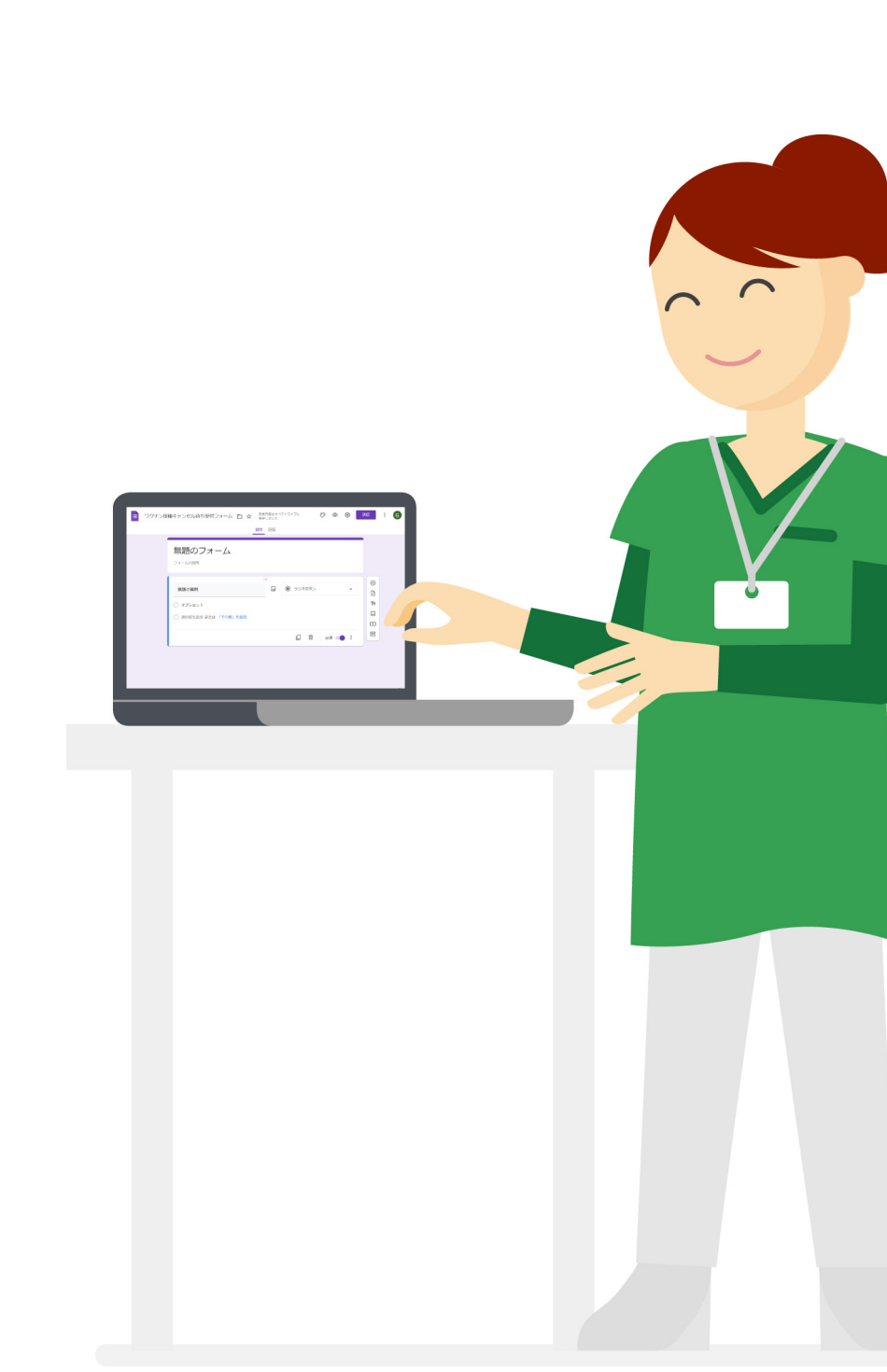

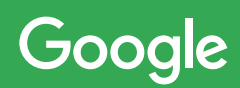

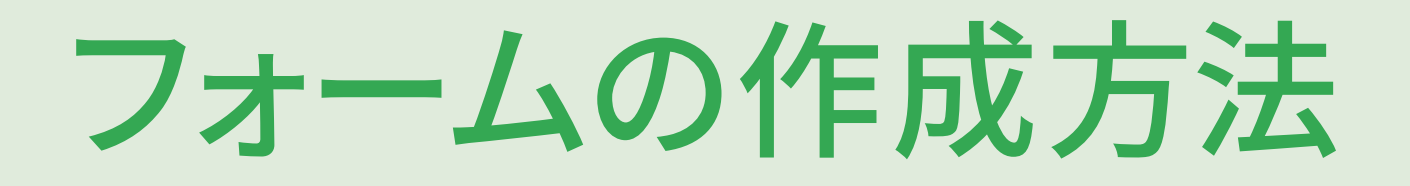

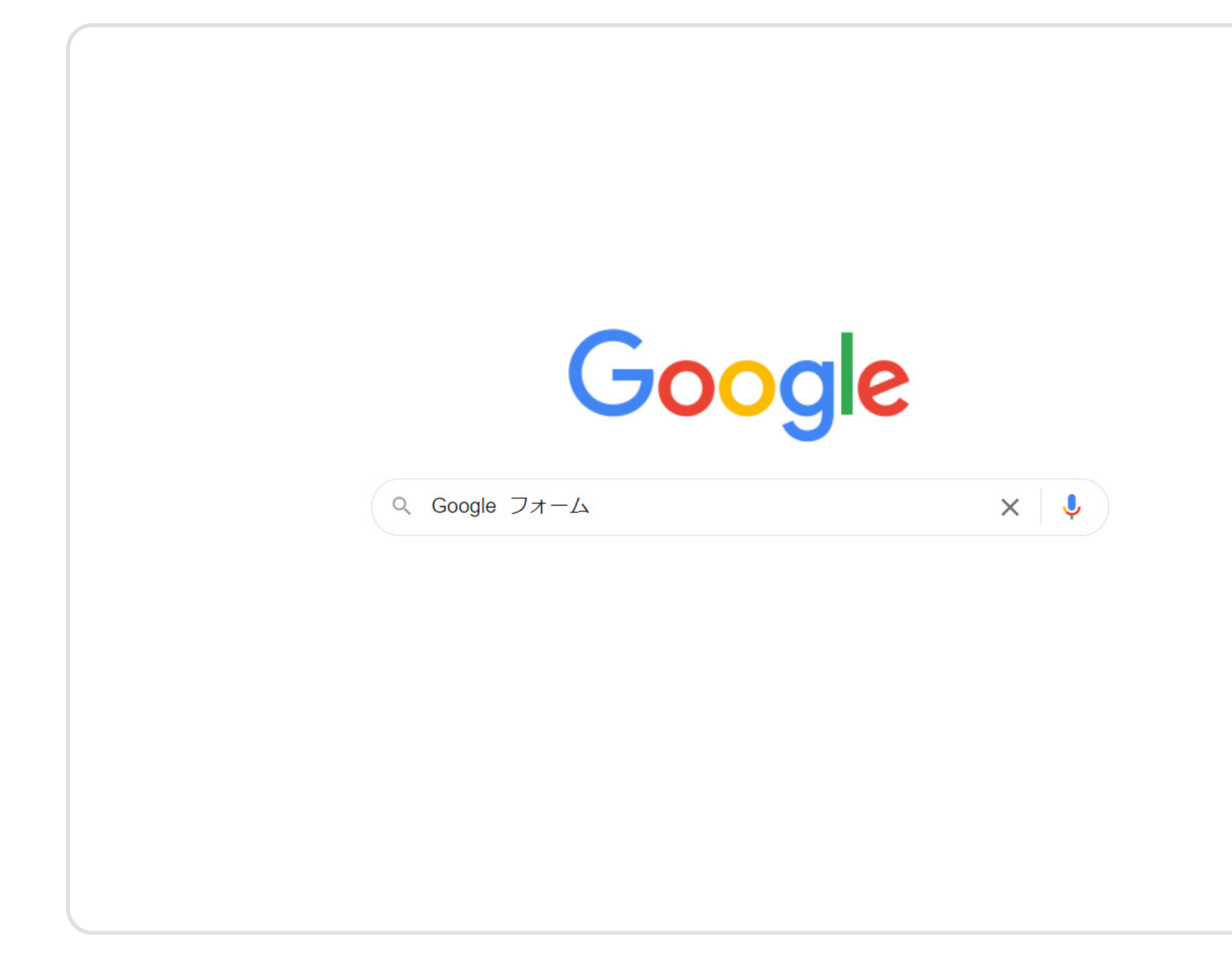

Google から「Google フォーム」と検索してください。

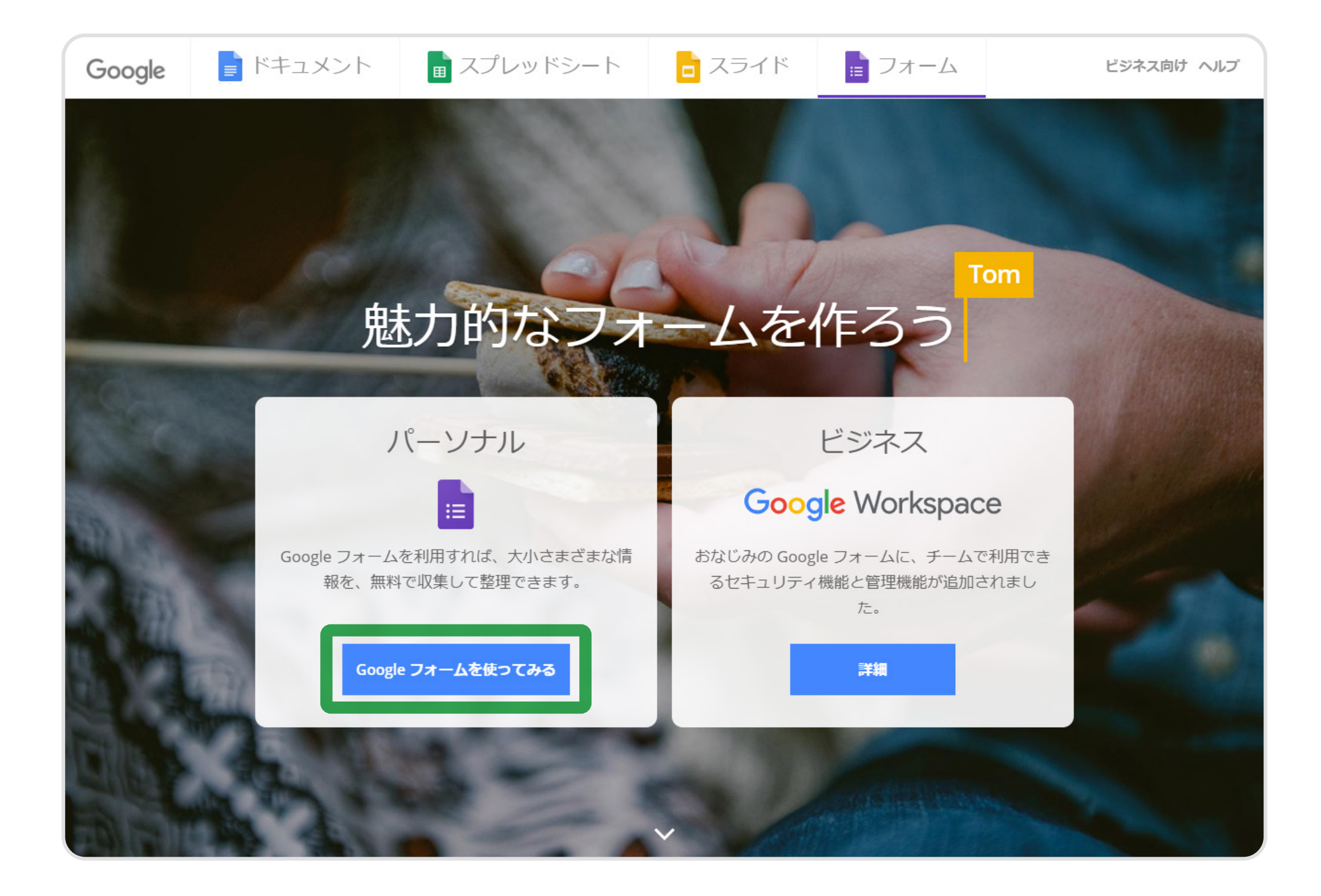

パーソナルの「Google フォームを使ってみる」を選択しましょう。

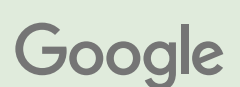

## フォームの作成方法: ログイン

| Google                                                | Google                 |
|-------------------------------------------------------|------------------------|
| ログイン                                                  | ようこそ                   |
| お客様の Google アカウントを使用                                  | ② xxxxxxxx@gmail.com ∨ |
| メールアドレスまたは電話番号<br>XXXXXXXX@gmail.com<br>メールアドレスを忘れた場合 | - パスワードを入力<br>         |
| ご自分のパソコンでない場合は、ゲストモードを使用<br>して非公開でログインしてください。 詳細      | パスワードをお忘れの場合           |
| アカウントを作成                                              |                        |

ご自身の Google アカウント情報を入力して、 ログインします。

まだアカウントをお持ちでない方は、 「**アカウントを作成」**をクリックしましょう。

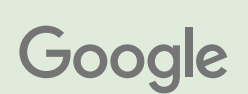

### フォームの作成方法: 新規作成

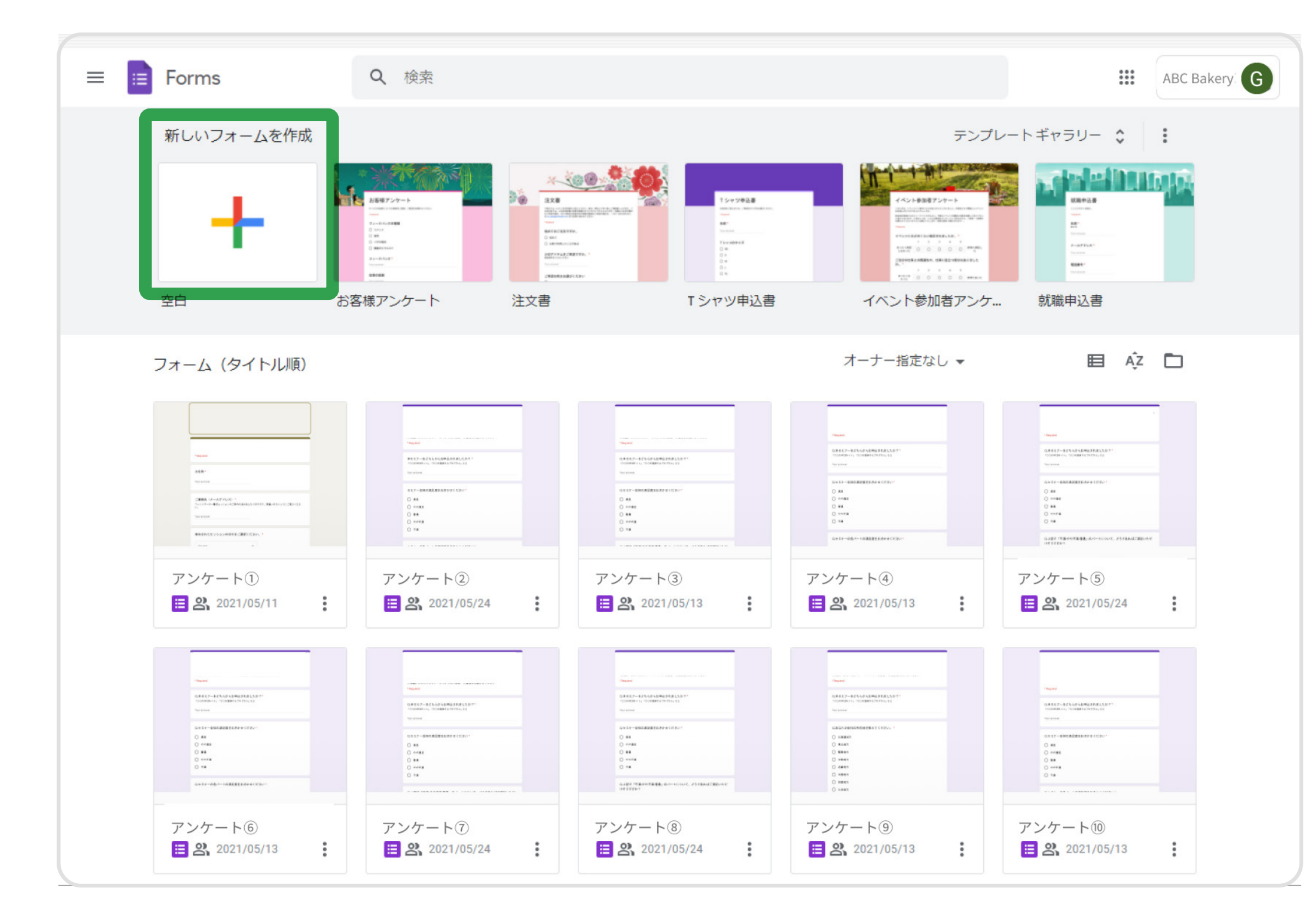

フォームの左上から新規フォームを作成することができます。

|   | □ ワクチン接 | 疑種キャンセル待ち受付フォーム 🗋 ☆                                                  | 変更内容をすべて<br>保存しました<br>質問 回答 | ドライブに                    | Ŷ    | 0   | \$ | 送信                                                     | • | G |
|---|---------|----------------------------------------------------------------------|-----------------------------|--------------------------|------|-----|----|--------------------------------------------------------|---|---|
|   |         | <b>無題のフォーム</b><br>フォームの説明                                            |                             |                          |      |     |    |                                                        |   |   |
| ) |         | <ul> <li>無題の質問</li> <li>オプション1</li> <li>選択肢を追加または「その他」を追加</li> </ul> |                             | <ul> <li>ラジオボ</li> </ul> | タン   |     | •  | <ul> <li>⊕</li> <li>□</li> <li>□</li> <li>□</li> </ul> |   |   |
|   |         |                                                                      |                             | [] []                    | D بە | 須 🕞 | :  |                                                        | , |   |
|   |         |                                                                      |                             |                          |      |     |    |                                                        |   | 0 |

フォームのタイトルや質問項目を設定していきましょう。

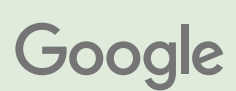

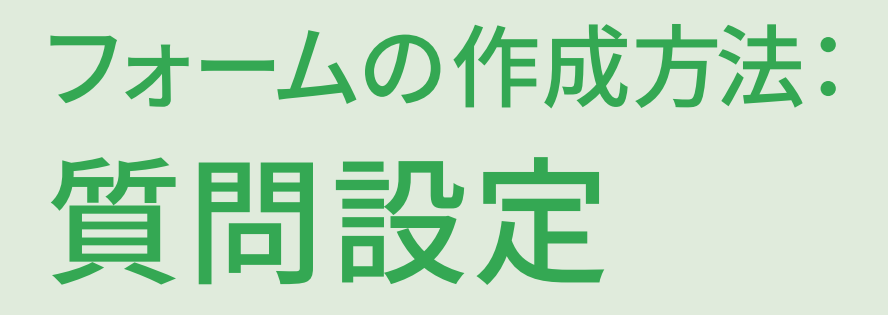

| ロクチン接種キャンセル待ち受付フォーム □ ☆ <sup>変更                               </sup> | 更内容をすべてドライブに 🔗 💿 🎲 送信 : G                                    |
|----------------------------------------------------------------------|--------------------------------------------------------------|
| 質問                                                                   | 回答                                                           |
| ワクチン接種キャンセル                                                          |                                                              |
| フォームの説明                                                              |                                                              |
|                                                                      | <ul> <li>● ラジオボタン</li> <li>##</li> <li>● チェックボックス</li> </ul> |
| 氏名                                                                   | ■ プルダウン                                                      |
| 記述式テキスト(短文回答)                                                        | ▲ ファイルのアップロード                                                |
|                                                                      | →→ 均等目盛                                                      |
|                                                                      | 選択式 (グリッド)                                                   |
|                                                                      | チェックボックス(グリッド)                                               |
|                                                                      | □ 日付                                                         |
|                                                                      | ③ 時刻                                                         |
|                                                                      |                                                              |

記述式やチェックボックスなど質問形式を選択できます。 氏名や連絡先、希望日などの項目を作成しましょう。

| □ ワクチン接 | 種キャンセル待ち受付                                                                | サフォーム 🗖    | ☆ 変更内容を<br>保存しまし | すべてドライブに<br>た |   | 0  | o \$ | , | 送信       | • | G |
|---------|---------------------------------------------------------------------------|------------|------------------|---------------|---|----|------|---|----------|---|---|
|         |                                                                           |            | 質問  回答           |               |   |    |      |   |          |   |   |
|         |                                                                           |            |                  |               |   |    |      |   |          |   |   |
|         | ご連絡先電話番号 *                                                                |            |                  |               |   |    |      |   |          |   |   |
|         | 記述式テキスト(短文回                                                               | 答)         |                  |               |   |    |      |   |          |   |   |
|         |                                                                           |            |                  |               |   |    |      |   |          |   |   |
|         | 希望日 *                                                                     |            |                  |               |   |    |      |   |          |   |   |
|         | 年月日                                                                       | Ċ.         |                  |               |   |    |      |   |          |   |   |
|         |                                                                           |            |                  |               |   |    |      |   |          |   |   |
|         | 举切時明                                                                      |            |                  | () 時刻         |   |    |      | • | $\oplus$ |   |   |
|         | (加至)<br>(1)<br>(1)<br>(1)<br>(1)<br>(1)<br>(1)<br>(1)<br>(1)<br>(1)<br>(1 |            |                  | 0 MA          |   |    |      |   | Ð        |   |   |
|         | 時刻                                                                        | $\bigcirc$ |                  |               |   |    |      |   | Tr       |   |   |
|         |                                                                           |            |                  |               |   |    |      |   |          |   |   |
|         |                                                                           |            |                  |               | Ш | 必須 | -0   | : |          |   |   |
|         |                                                                           |            |                  |               |   |    |      |   |          |   |   |

回答を必須にすることもできます。

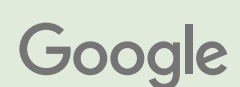

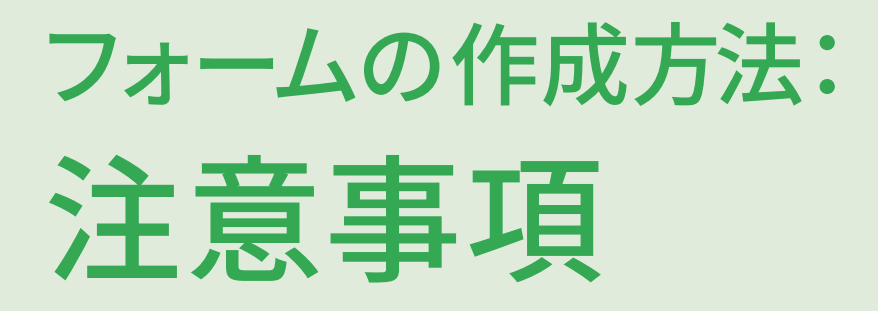

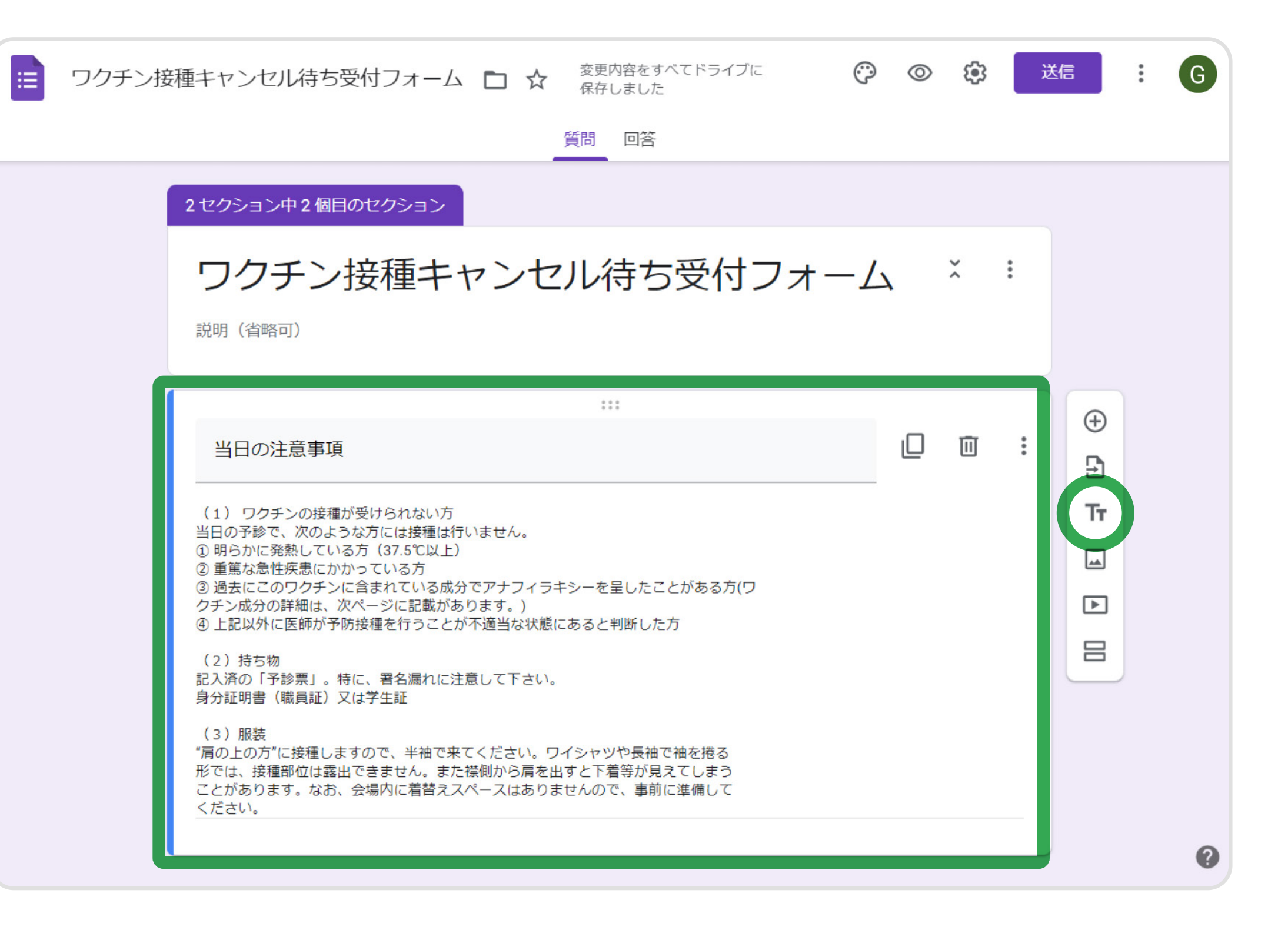

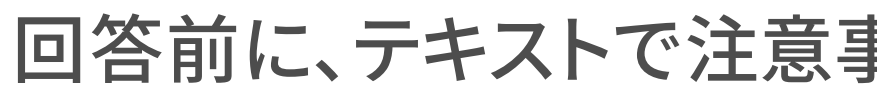

#### 回答前に、テキストで注意事項などを表示させることもできます。

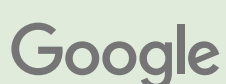

## フォームの作成方法: リンクの作成

| ワクチン掛 | 種キャンセル待ち受付フォーム 🗅 🎓 🕸 🤯 東内容をすべてドライブに 🔗 | 0 | * | 送信 | : | G |
|-------|---------------------------------------|---|---|----|---|---|
|       | 質問 回答                                 |   |   |    |   |   |
|       | 2 セクション中1 個目のセクション                    |   |   |    |   |   |
|       | ワクチン接種キャンセル待ち受付フォーム                   | × |   |    |   |   |
|       |                                       |   |   |    |   |   |
|       | 氏名 *<br>記述式テキスト(短文回答)                 |   |   |    |   |   |
|       | ご連絡先電話番号 *                            |   |   | Ð  |   |   |
|       | 記述式テキスト (短文回答)                        |   |   | Ð  |   |   |
|       |                                       |   |   |    |   |   |
|       | 希望日*                                  |   |   |    |   |   |
|       | 年月日                                   |   |   | 8  |   | ? |

フォーム完成後に、「送信」をクリックすると、 フォームへのリンクを作成できます。

| ワクチン掛 | 接種キャンセ  | ル待ち受付こ                | フォーム                             |             | 変更内容をすべて<br>保存しました | ドライブに     | Ö   | 0 | <b>(</b> ) | 送信 | : | G |
|-------|---------|-----------------------|----------------------------------|-------------|--------------------|-----------|-----|---|------------|----|---|---|
|       |         | フォーム                  | ふを送信                             |             |                    |           |     | × |            |    |   |   |
|       | 2 セクション | □ 回答者(                | の株式会社ユ                           | ニージェント      | のメールアドレス           | スを自動的に収集す | 5   |   |            | _  |   |   |
|       | ワク      | 送信方法                  |                                  | Θ           | <>                 |           | f   | y | ×          | :  |   |   |
|       | フォームの   | リンク                   |                                  |             |                    |           |     |   |            |    |   |   |
|       |         | https://form<br>VRL を | <mark>s.gle/</mark> abcdef<br>豆縮 | ghijklmnopq |                    |           |     |   |            |    |   |   |
|       | 氏名 *    |                       |                                  |             |                    | キャンセル     | コピ- | - |            |    |   |   |
|       | 記述式テキ   | スト(短文回答               | 5)                               |             |                    |           |     |   |            |    |   |   |
|       |         |                       |                                  |             |                    |           |     |   |            |    |   |   |
|       | ご連絡先行   | 電話番号 *                | 5                                |             |                    |           |     |   |            |    |   |   |
|       |         |                       | 17                               |             |                    |           |     |   |            | т  | Ŧ |   |
|       |         |                       |                                  |             |                    |           |     |   |            |    |   |   |
|       | 希望日*    |                       |                                  |             |                    |           |     |   |            | D  |   |   |
|       | 年月日     |                       |                                  |             |                    |           |     |   |            |    |   | ? |

リンクをコピーして HP などに掲載することができます。

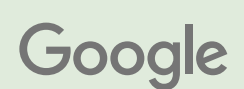

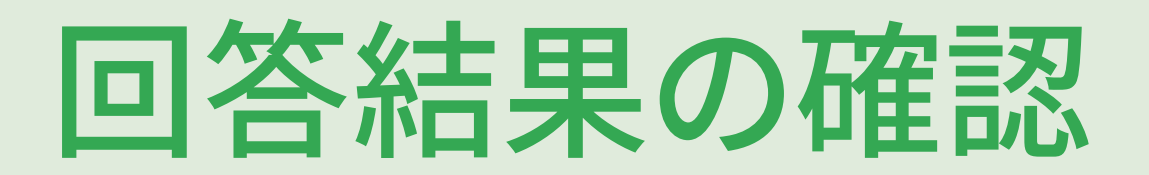

| 📄 ワクチン | 接種キャンセル待ち受付フォーム   | ☆ 変更内容をすべてドライブに<br>保存しました | ⑦ ② 袋 送信 | : G |
|--------|-------------------|---------------------------|----------|-----|
|        |                   | 質問 回答 3                   |          |     |
|        | 3件の回答             |                           | 回答を受付中   |     |
|        | 概要                | 質問                        | 個別       |     |
|        | 氏名<br>3 件の回答      |                           |          |     |
|        | 佐藤あゆみ             |                           |          |     |
|        | 田中太郎              |                           |          |     |
|        | 山田ゆうや             |                           |          |     |
|        | ご連絡先電話番号<br>3件の回答 |                           |          |     |
|        | 1234567890        |                           |          |     |
|        | 00011112222       |                           |          | ?   |

回答結果はフォームの回答タブでも確認できます。 一覧で確認するにはスプレッドシートにダウンロードすると便利です。 右上のスプレッドシートのマークをクリックしましょう。

|    |                     | ¥ % .0 .00 1 | 23マ デフォルト マ | 10 - B I 응 | A ♦ ⊞ 53 - | $\equiv \star \perp \star \cdots$ |   |
|----|---------------------|--------------|-------------|------------|------------|-----------------------------------|---|
| 1  | - fx 914            | スタンプ         |             |            |            |                                   |   |
|    | А                   | В            | С           | D          | E          | F                                 | G |
| 1  | タイムスタンプ             | 氏名           | ご連絡先電話番号    | 希望日        | 希望時間       |                                   |   |
| 2  | 2021/07/06 18:21:13 | 佐藤あゆみ        | 1234567890  | 2021/07/22 | 12:00:00   |                                   |   |
| 3  | 2021/07/06 18:22:02 | 田中太郎         | 00011112222 | 2021/08/10 | 11:00:00   |                                   |   |
| 4  | 2021/07/06 18:22:41 | 山田ゆうや        | 11122223333 | 2021/08/02 | 18:00:00   |                                   |   |
| 5  |                     |              |             |            |            |                                   |   |
| 6  |                     |              |             |            |            |                                   |   |
| 7  |                     |              |             |            |            |                                   |   |
| 8  |                     |              |             |            |            |                                   |   |
| 9  |                     |              |             |            |            |                                   |   |
| 10 |                     |              |             |            |            |                                   |   |
| 11 |                     |              |             |            |            |                                   |   |
| 12 |                     |              |             |            |            |                                   |   |
| 14 |                     |              |             |            |            |                                   |   |
| 15 |                     |              |             |            |            |                                   |   |
| 16 |                     |              |             |            |            |                                   |   |
| 17 |                     |              |             |            |            |                                   |   |
| 18 |                     |              |             |            |            |                                   |   |
| 19 |                     |              |             |            |            |                                   |   |
| 20 |                     |              |             |            |            |                                   |   |
| 21 |                     |              |             |            |            |                                   |   |
| 22 |                     |              |             |            |            |                                   |   |
| 23 |                     |              |             |            |            |                                   |   |
| 24 |                     |              |             |            |            |                                   |   |
| 25 |                     |              |             |            |            |                                   |   |

スプレッドシートに抽出された回答内容を確認できます。

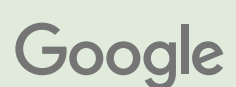

## 申込者情報(個人情報)の管理

|                                                       |                     | ¥ % .0 00 | 123 デフォルト マ | 10 <b>B 7 </b> | A A H 52 - | = + + + |   |
|-------------------------------------------------------|---------------------|-----------|-------------|----------------|------------|---------|---|
| $\begin{array}{c ccccccccccccccccccccccccccccccccccc$ |                     |           |             |                |            |         |   |
|                                                       | A                   | в         | С           | D              | E          | F       | G |
| 1                                                     | タイムスタンプ             | 氏名        | ご連絡先電話番号    | 希望日            | 希望時間       |         |   |
| 2                                                     | 2021/07/06 18:21:13 | 佐藤あゆみ     | 1234567890  | 2021/07/22     | 12:00:00   |         |   |
| 3                                                     | 2021/07/06 18:22:02 | 田中太郎      | 00011112222 | 2021/08/10     | 11:00:00   |         |   |
| 4                                                     | 2021/07/06 18:22:41 | 山田ゆうや     | 11122223333 | 2021/08/02     | 18:00:00   |         |   |
| 5                                                     |                     |           |             |                |            |         |   |
| 6                                                     |                     |           |             |                |            |         |   |
| 7                                                     |                     |           |             |                |            |         |   |
| 8                                                     |                     |           |             |                |            |         |   |
| 9                                                     |                     |           |             |                |            |         |   |
| 10                                                    |                     |           |             |                |            |         |   |
| 11                                                    |                     |           |             |                |            |         |   |
| 12                                                    |                     |           |             |                |            |         |   |
| 14                                                    |                     |           |             |                |            |         |   |
| 14                                                    |                     |           |             |                |            |         |   |
| 16                                                    |                     |           |             |                |            |         |   |
| 17                                                    |                     |           |             |                |            |         |   |
| 18                                                    |                     |           |             |                |            |         |   |
| 19                                                    |                     |           |             |                |            |         |   |
| 20                                                    |                     |           |             |                |            |         |   |
| 21                                                    |                     |           |             |                |            |         |   |

### 回答が入力されたスプレッドシートの共有設定を管理しましょう。 右上の「「共有」ボタンをクリックします。

・Google のプライバシーポリシー: https://policies.google.com/privacy

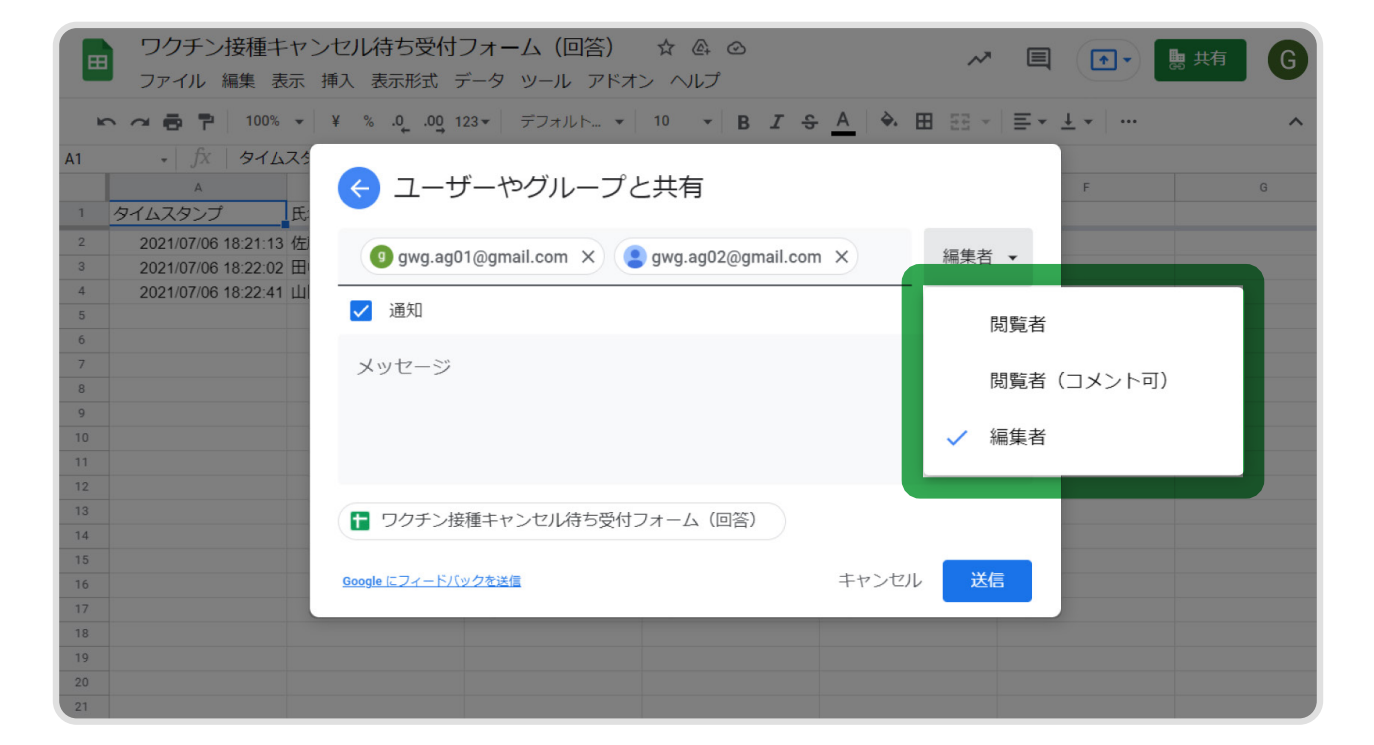

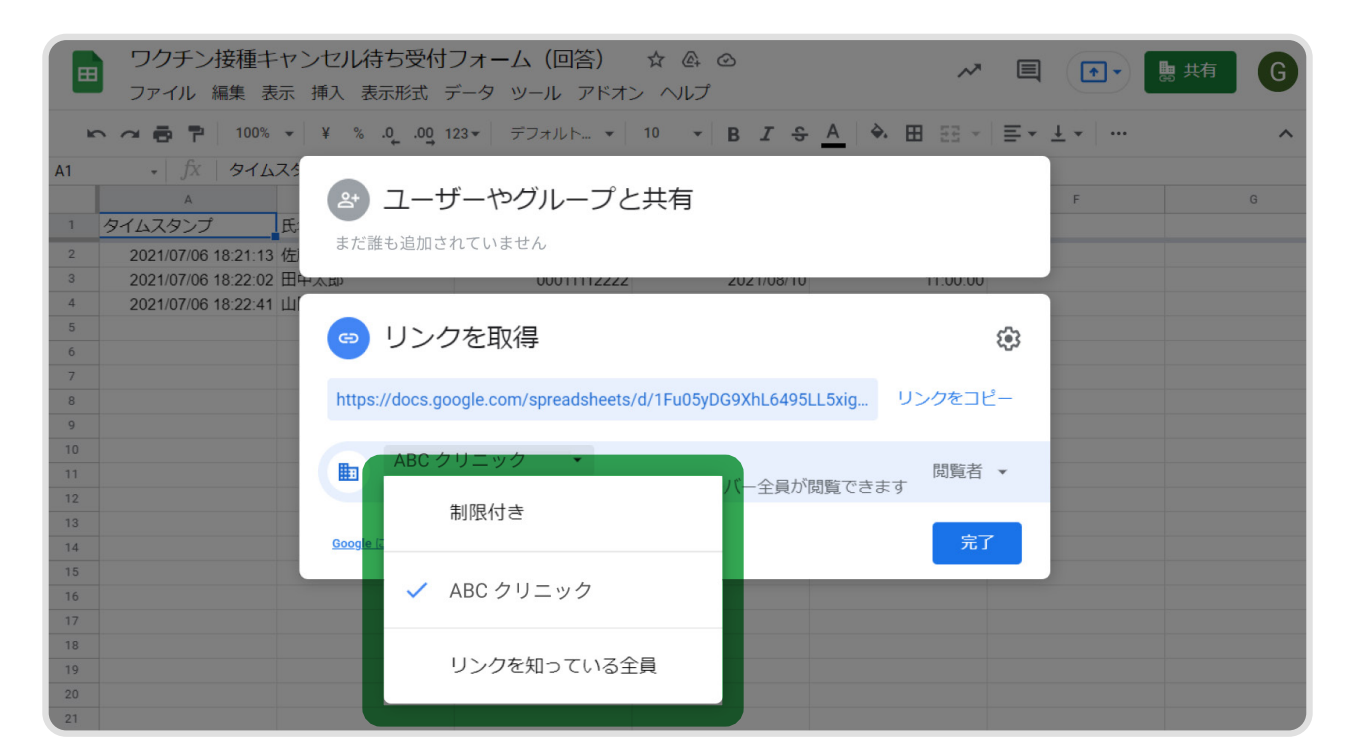

特定のユーザーに共有をする際、 対象者となるユーザーのアドレスを入力します。 このとき、与える権限も設定しましょう。 リンクの公開範囲を設定することで、 一括で同じドメインをもつメンバーへ 共有できます。

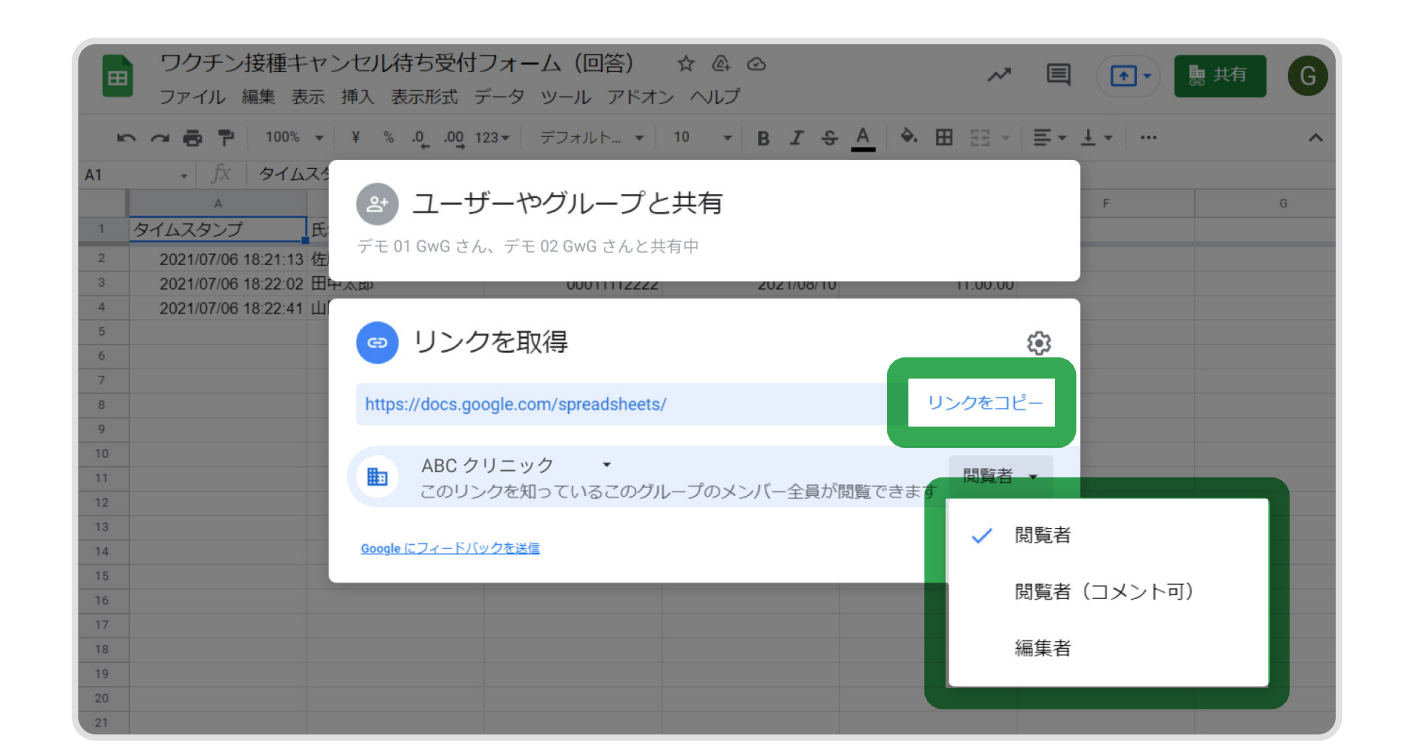

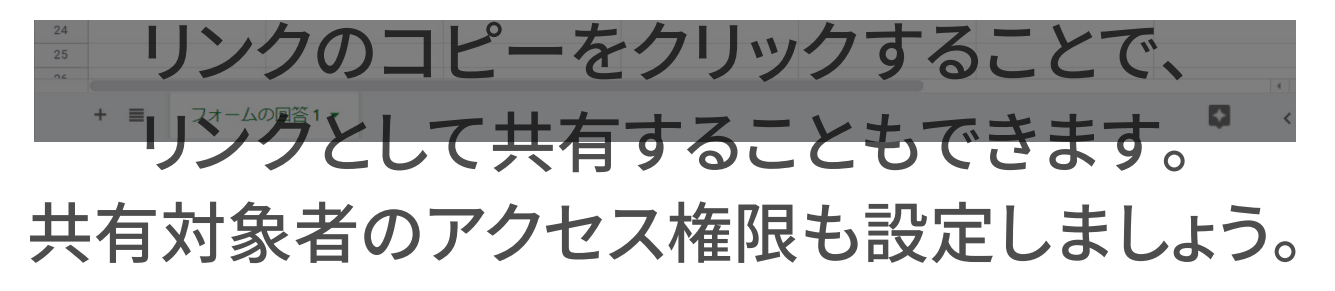

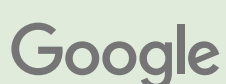

ご不明点はヘルプサイトをご覧ください

▶ 本リーフレットの内容は**こちら**の動画でもご紹介しています。

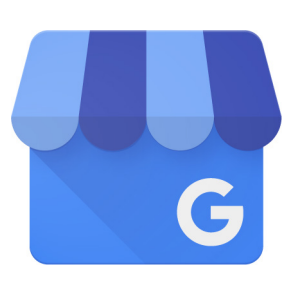

### Google マイビジネス

 Google マイビジネスの開始方法 ヘルプサイト リーフレット(PDF)

・投稿の作成方法こちら

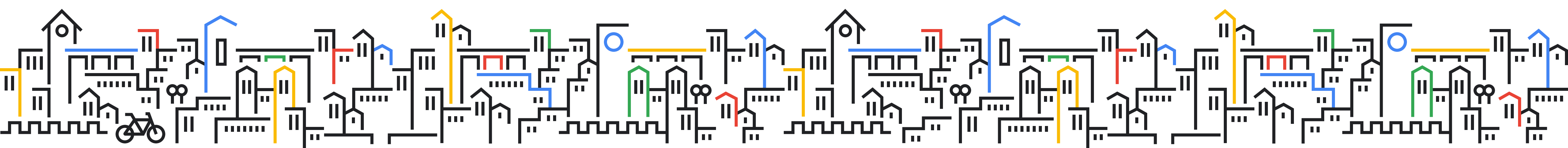

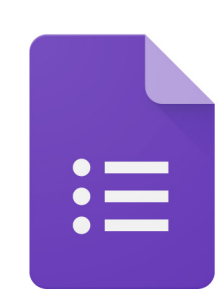

### Google フォーム

#### ・Google フォームの開始方法 こちら

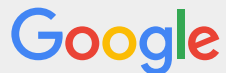